## 國小端宣導週相關資料填報

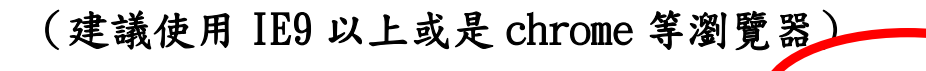

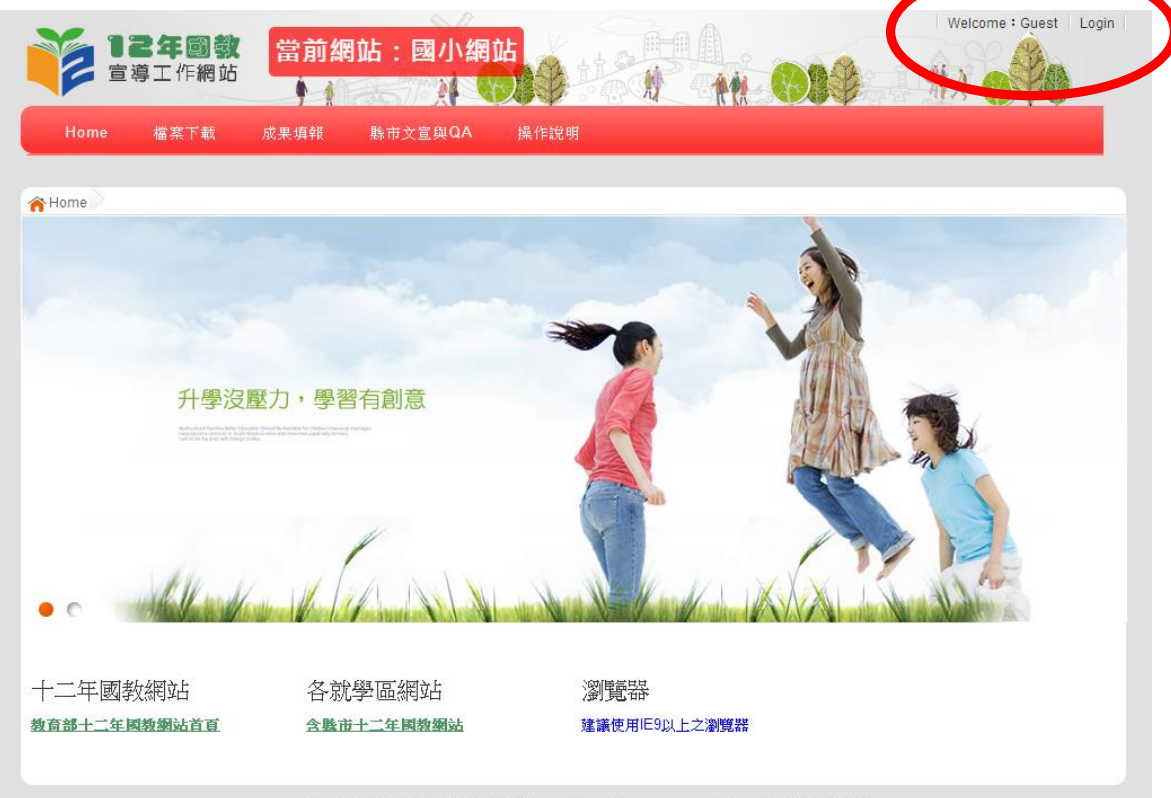

Copyright © 2012 教育部12年國教宣導紀錄網站 All Rights Reserved. Designed by 政高有限公司.

1. 點選右上角 login

| 12年國教<br><sup>宣導工作網站</sup> 當前網站:國小網站                       | Welcome : Guest   Login                                      |
|------------------------------------------------------------|--------------------------------------------------------------|
| Home 檔案下載 成果填報 縣市文宣與QA 操作說明                                |                                                              |
| 主學習展笑頭 ●國數十二學習樂,未來看我展特色 ●優質國數十二年,適性揚才路多元 ●優質國數十二年,齊心       | ▷闊步邁向前 ●邁向國数十二年,開創数育新紀元                                      |
| 10911 回心派派的<br>新選擇登入對象 · 學校端 · 縣市政府 · 宣導人員 · 培訓人<br>教育部管理者 | 國民数育十二年, 適性學<br>習屈笑頭<br>國数十二學習樂, 未來看<br>我展特色<br>優質國数十二年, 適性揚 |
| 「「「「」」「「」」「「」」「「」」「「」」「」」「「」」「」」「」」「」」「                    | 才路多元<br>夏賀國教十二年,齊心闊                                          |
| 帳號: (各校校代碼6碼)                                              | 通向前                                                          |
| - ● ● ● ● ● ● ● ● ● ● ● ● ● ● ● ● ● ● ●                    | 育新紀元                                                         |
| 驗證碼: U1EG                                                  |                                                              |
| Copyright © 2012 数育部12年回来。An Rights Reserved. De           | signed by 政高有限公司.                                            |

2. 登入學校帳號(校代碼 6 碼)密碼(預設 1234)

| 12年<br>宣導工作編                                          | Welcome:私立淡江高中射镜圆小部 Logout<br>留前網站:國小網站 |
|-------------------------------------------------------|-----------------------------------------|
| Hor 檔案下                                               | 載 成果填報 縣市文宣與QA 基本資料 操作說明                |
| 檔案下載                                                  |                                         |
| 合 Home 大大大大 Home 大大大大大大大大大大大大大大大大大大大大大大大大大大大大大大大大大大大大 |                                         |
| 檔案下載                                                  |                                         |
| 成果填報                                                  | 「窯業開発」「「漬食面」」を発展し                       |
| 宣導週影片播放                                               |                                         |
| 宣導週親子共學                                               | 親子共學單                                   |
| 單發放成效                                                 | 親子共學單「詳細解答」                             |
| 檔案下載                                                  | 影日通结                                    |
|                                                       |                                         |
|                                                       | Copyright © 2012                        |

## 3. 點選檔案下載下載親子共學單及相關影片

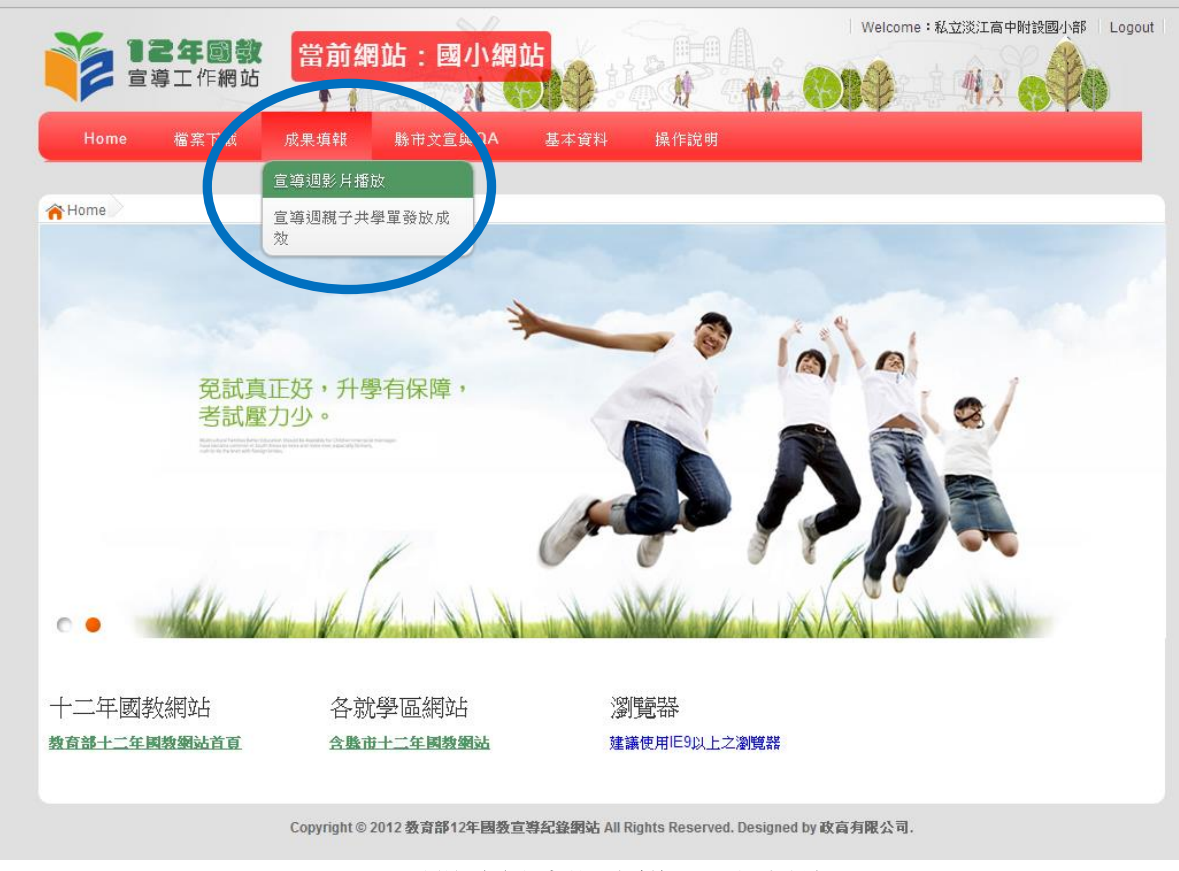

4. 點選成果填報-宣導週影片播放

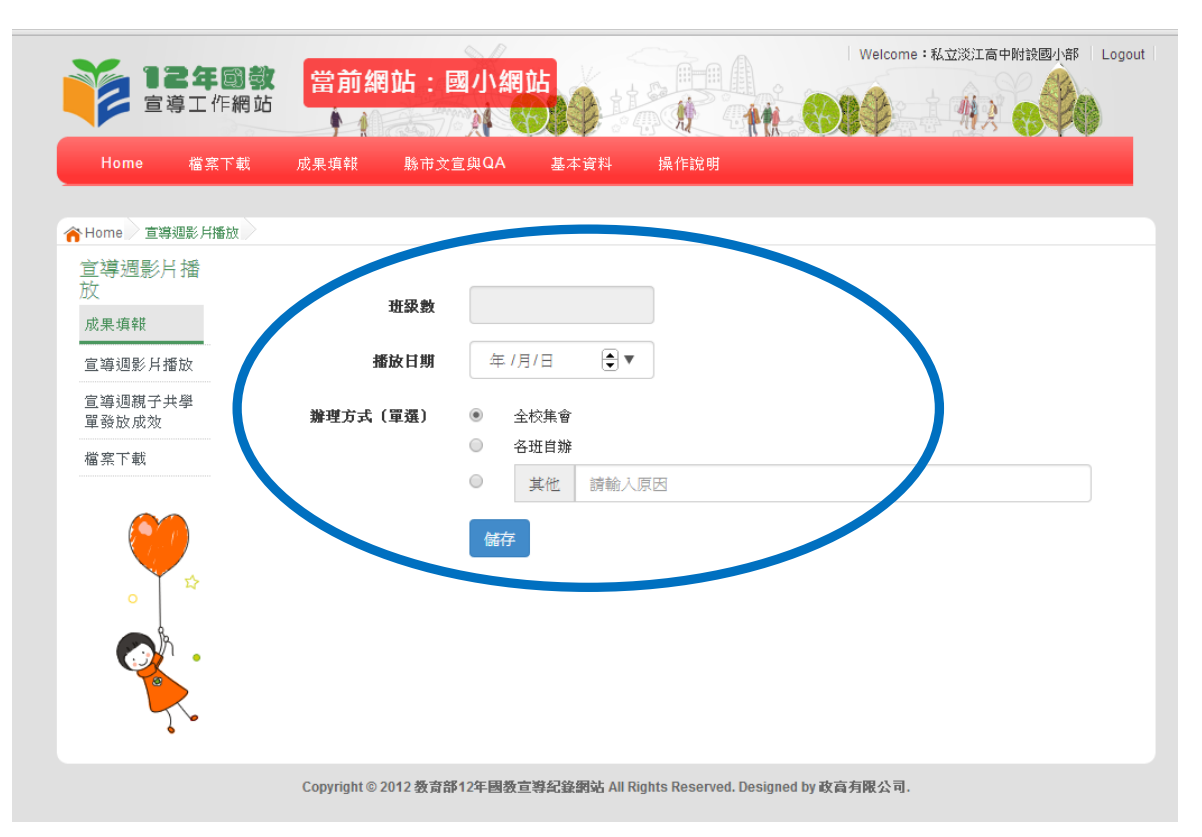

5. 將播放日期與辦理方式填選後按下儲存即完成。(如各校自辦請填寫首播日期)

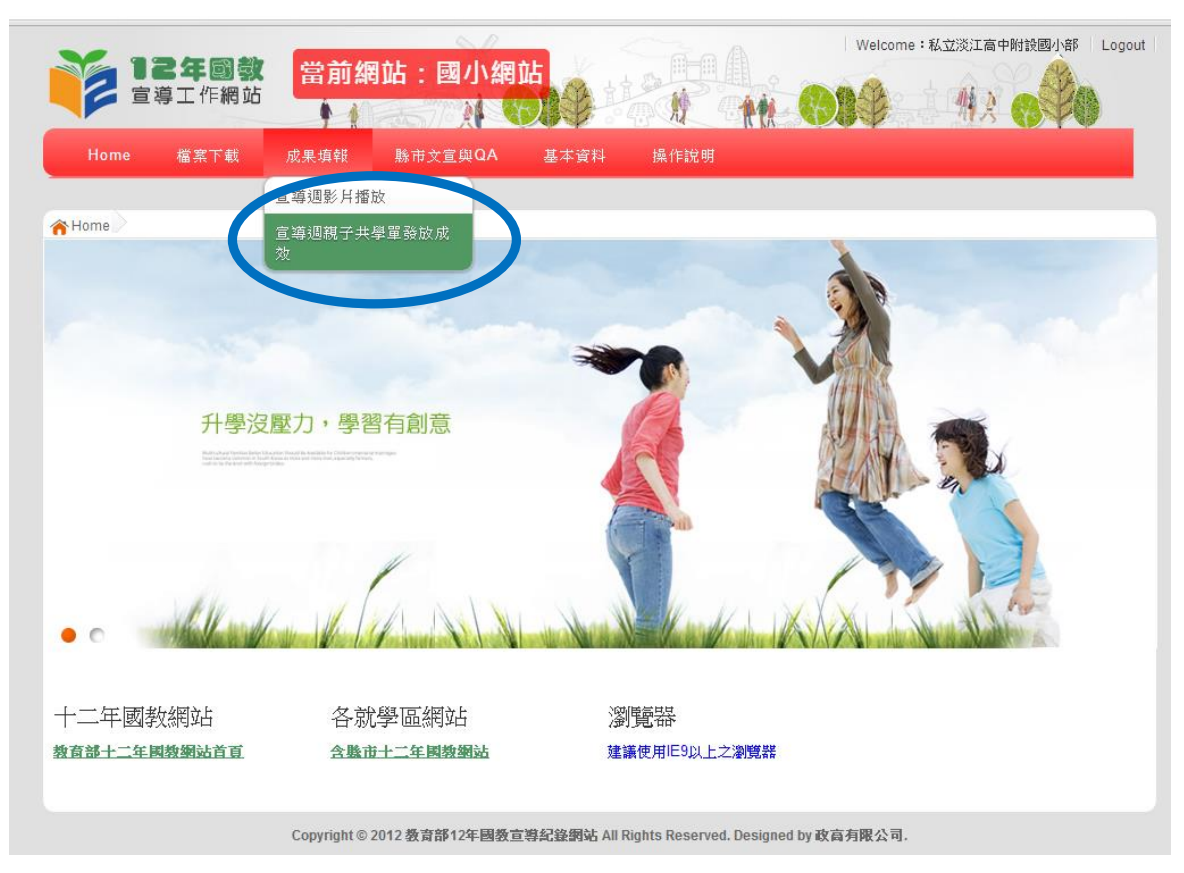

6. 點選宣導週親子共學單發放成效

| 12年國教<br>宣導工作網站  | 世界の日本語を見ていた。<br>Welcome:私立淡江高中附設園小部 Logo<br>しの<br>しの<br>しの<br>しの<br>しの<br>しの<br>しの<br>しの<br>しの<br>しの | out |
|------------------|----------------------------------------------------------------------------------------------------|-----|
| Home 檔案下載        | 果填報 縣市文宣與QA 基本資料 操作說明                                                                                |     |
|                  |                                                                                                    |     |
| 合 Home 親子共學單發放成果 |                                                                                                    |     |
| 親子共學單發<br>放成果    |                                                                                                    |     |
| 成果填報             | 應發人數                                                                                                 |     |
| 宣導週影片播放          | 發放日期 年 /月/日 🕀 ▼                                                                                      |     |
| 宣導週親子共學<br>單發放成效 | <b>寶收數量</b> %                                                                                        |     |
| 檔案下載             | 储存                                                                                                   |     |
|                  |                                                                                                    |     |
|                  | copyright © 2012 数音部12年國数宣導紀錄網站 All Rights Reserved. Designed by 政育有限公司.                             |     |
|                  |                                                                                                    |     |

7. 點選發放日期及各校共學單簽名回收數量,並按下儲存後完成。